## CORPO DE BOMBEIROS MILITAR DO DISTRITO FEDERAL DEPARTAMENTO DE RECURSOS HUMANOS DIRETORIA DE GESTÃO DE PESSOAL TUTORIAL DO GEAF – DISPENSA DO SERVIÇO PARA DESCONTO EM FÉRIAS

#### Perfil: SECRETARIO\_DSDF - GEAF\_EDICAO

Processo para cadastramento de solicitação de Dispensa do Serviço para Desconto em Férias – DSDF a partir de alguma Unidade.

Responsabilidade do Secretário da Unidade

O Secretário de cada Unidade deverá ser cadastrado no sistema CERBERUS para recebimento do perfil de acesso ao Sistema de Gestão de Afastamentos, para a funcionalidade de inclusão de DSDF dos militares da lotação correspondente.

Nota explicativa: A inserção pelo Secretário de Unidade de uma DSDF no sistema, pressupõe que este verificou o direito do usuário ao usufruto e que a dispensa está autorizada pelo Comandante ou Chefe do Militar.

Recomendamos ao Secretário manter requerimentos de solicitações de DSDF em arquivo na Unidade de lotação do requerente.

Cumprido este expediente, acesse o sistema para DSDF/GEAF.

**Passo 1** – Acessar o sistema GEAF no endereço <u>https://www.cbm.df.gov.br/sistemas/geaf/public/</u> ou por meio do link na página de sistemas disponível no portal do CBMDF;

**Passo 2** – Realizar a autenticação no sistema com usuário e senha, sendo que o usuário será o CPF do militar secretário. Será exibida a página conforme a Figura 1, somente o secretário cadastrado terá acesso a esta página;

|                                      |        | -                                  |                           |                          |                   | -                       |                |        |
|--------------------------------------|--------|------------------------------------|---------------------------|--------------------------|-------------------|-------------------------|----------------|--------|
| ::. GEAF versão 0.3.012              | _      |                                    |                           |                          |                   |                         | Bem-v          | indo I |
| Ambiente: teste                      |        |                                    |                           |                          |                   |                         |                |        |
| Selecione Tipo de Afastamento Férias | Homo   | ogações Tabelas de Apoio Histórico |                           |                          |                   |                         | 🖉 Trocar senha | 6      |
| Listar Férias Regulamentares         |        |                                    |                           |                          |                   |                         |                |        |
| Status Planejamento                  | υςλο Ν | 0 ANO DE 2013                      |                           |                          |                   |                         |                |        |
| Listar DSDF                          | (      | Mês                                | Número da Nota de Boletim | Autor da Nota de Boletím | Número do Boletim | Quantidade de Militares | situação       |        |
| Listar Abore Anal                    |        | JANERO                             | 1837                      | ERNANE RUAS NEVA         | 80-227            | 1382                    | PUBLICADO      |        |
|                                      |        | FEVERERO                           | 1990                      | ERNANE RUAS NELVA        | 80-2              | 546                     | PUBLICADO      |        |
| Listar Licença Especial              |        | маяçо                              | 171                       | ERNANE RUAS NELVA        | 80-30             | 458                     | PUBLICADO      |        |
|                                      |        |                                    |                           |                          |                   |                         |                |        |

**Passo 3** – Clique em "Listar DSDF", conforme a seta indicativa na Figura 1.

Figura 1 – Acesso à página para registro de DSDF - GEAF

Será apresentada a tela conforme a Figura 2, para seleção da Unidade;

#### CORPO DE BOMBEIROS MILITAR DO DISTRITO FEDERAL DEPARTAMENTO DE RECURSOS HUMANOS DIRETORIA DE GESTÃO DE PESSOAL TUTORIAL DO GEAF – DISPENSA DO SERVIÇO PARA DESCONTO EM FÉRIAS

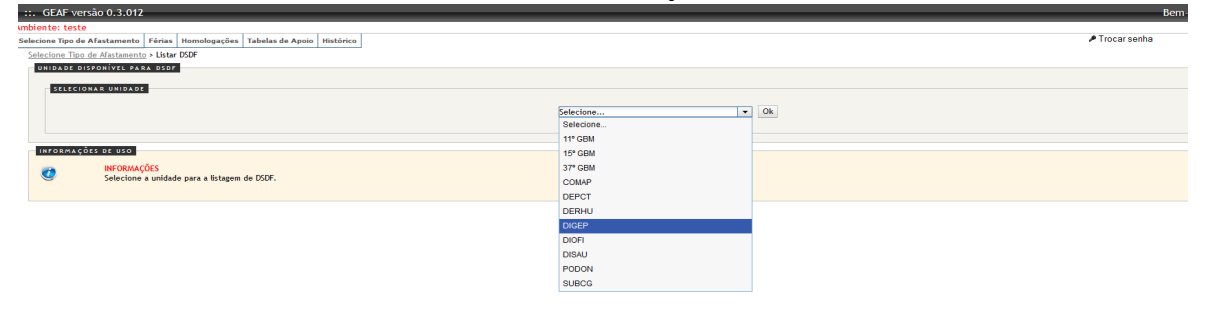

Figura 2 - Escolha da lotação para registro de DSDF - GEAF

**Nota:** poderá ocorrer de algum perfil atribuído estar relacionado a mais de uma Unidade, no caso do perfil secretário somente estará disponível a Unidade de lotação deste.

**Passo 4**: O sistema deverá apresentar a página com a relação dos militares lotados na Unidade que solicitaram DSDF, conforme a Figura 3.

| et t                        | teste                                                                                                    |                                                                   |                                                                         |                                                      |                 |                                        |                                                                           |                                                                                                |                                                                          |                                                                                    |                                           |                                                           |                                                      |  |
|-----------------------------|----------------------------------------------------------------------------------------------------|-------------------------------------------------------------------|-------------------------------------------------------------------------|------------------------------------------------------|-----------------|----------------------------------------|---------------------------------------------------------------------------|------------------------------------------------------------------------------------------------|--------------------------------------------------------------------------|------------------------------------------------------------------------------------|-------------------------------------------|-----------------------------------------------------------|------------------------------------------------------|--|
| ie Tip                      | po de Afastamento Fér                                                                                                    | ias Homologaçõe                                                   | s Tabelas de Apolo                                                      | Histórico                                            |                 |                                        |                                                                           |                                                                                                |                                                                          |                                                                                    | ,                                         | Trocar senha                                              | 8 Sair com                                           |  |
|                             |                                                                                                    |                                                                   |                                                                         |                                                      |                 |                                        |                                                                           |                                                                                                |                                                                          |                                                                                    |                                           |                                                           |                                                      |  |
| SEL                         | EÇÃO DE FILTROS                                                                                                    |                                                                   |                                                                         |                                                      |                 | ORDENAR PO                             |                                                                           |                                                                                                |                                                                          |                                                                                    | EXPORT                                    | R PARA:                                                   |                                                      |  |
| Actio                       | ionar Filtro                                                                                                    |                                                                   |                                                                         |                                                      |                 |                                        | Direção                                                                   |                                                                                                |                                                                          |                                                                                    |                                           |                                                           |                                                      |  |
| Cliqu                       | ue aqui para selecionar f                                                                                                    | ltro 👻                                                            |                                                                         |                                                      |                 |                                        | Nome Completo                                                             |                                                                                                |                                                                          |                                                                                    |                                           | <u>×</u>                                                  |                                                      |  |
|                             |                                                                                                    |                                                                   |                                                                         |                                                      |                 |                                        | Outroop                                                                   |                                                                                                | Secondente Secondente                                                    |                                                                                    |                                           |                                                           |                                                      |  |
|                             |                                                                                                    |                                                                   |                                                                         |                                                      |                 |                                        | Ordenar                                                                   |                                                                                                |                                                                          |                                                                                    |                                           |                                                           |                                                      |  |
|                             |                                                                                                    |                                                                   |                                                                         |                                                      |                 |                                        |                                                                           |                                                                                                |                                                                          |                                                                                    |                                           |                                                           |                                                      |  |
|                             |                                                                                                    |                                                                   |                                                                         |                                                      |                 |                                        |                                                                           |                                                                                                |                                                                          |                                                                                    |                                           |                                                           |                                                      |  |
| FIL                         | TROS SELECIONADOS                                                                                                    |                                                                   |                                                                         |                                                      |                 |                                        |                                                                           |                                                                                                |                                                                          |                                                                                    |                                           |                                                           |                                                      |  |
| r IL<br>Neni                | TROS SELECIONADOS                                                                                                    |                                                                   |                                                                         |                                                      |                 |                                        |                                                                           |                                                                                                |                                                                          |                                                                                    |                                           |                                                           |                                                      |  |
| Nenl                        | HROS SELECIONADOS<br>hum filtro selecionado                                                                                                    | le 6 resultados.                                                  |                                                                         |                                                      |                 |                                        |                                                                           |                                                                                                |                                                                          |                                                                                    |                                           | [ Primeiro +Anterior                                      | 1   2   Próxim                                       |  |
| PIL<br>Neni<br>Indo         | TROS SELECIONADOS<br>hum filtro selecionado<br>de 1 até 5 de um total c                                                                                                    | le 6 resultados.                                                  |                                                                         |                                                      |                 |                                        |                                                                           |                                                                                                |                                                                          |                                                                                    |                                           | Primeiro -Anterior                                        | 1   <u>2   Próxim</u>                                |  |
| rit<br>leni<br>ndo<br>eleci | TROS SELECIONADOS<br>hum filtro selecionado<br>o de 1 até 5 de um total o<br>ionar todos                                                                                                    | le 6 resultados.                                                  |                                                                         |                                                      |                 |                                        |                                                                           |                                                                                                |                                                                          |                                                                                    |                                           | Primeiro -Anterior                                        | 1   <u>2   Prósłm</u>                                |  |
| ido<br>do                   | hum filtro selecionado<br>de 1 até 5 de um total d<br>ionar todos<br>xome Completo                                                                                                    | e 6 resultados.<br>POSTO / GRAD                                   | SLAPE                                                                   | Lotação                                              | Punção Exercida | Total de Días                          | Data Inicial                                                              | Data Final                                                                                     | Situação                                                                 | Status                                                                             | Número da Nota<br>Boletim                 | <u>Primeiro</u> -Anterior<br>Número da Publicação         | 1   <u>2   Próxin</u><br>Ação                        |  |
| ienl<br>ido                 | TROS SELECIONADOS<br>hum filtro selecionado<br>de 1 até 5 de um total o<br>ionar todos<br>Nome Completo<br>JULIAS PENOTO DE ALMEDA                                                                                                    | e 6 resultados.<br>POSTO / GRAD<br>1501                           | 514PE<br>1203523                                                        | Lotação                                              | Função Exercida | Total de Dias<br>Z                     | Data inicial<br>04/08/2014                                                | Data Final<br>11/00/2014                                                                       | Situação<br>DEFERDO                                                      | Status<br>PUBLICADO                                                                | Nimero da Nota<br>Boletim                 | [ Primeiro - Anterior                                     | 1   <u>2   Próxir</u><br>Ação                        |  |
| rit<br>ido<br>sieci         | TROS SELECIONADOS<br>hum filtro selecionado<br>de 1 até 5 de um total o<br>isoar todos<br>kome Completo<br>Journe Pervito de autopos<br>Lucede partures pe caevase                                                                               | e 6 resultados.<br>POSTO / GRAD<br>150T<br>150T                   | SIAPE<br>1201453<br>1400077                                             | Lotação<br>ROR<br>ROR                                | Punção Exercida | Yotal de Olas<br>Z                     | Data Inicial<br>04/09/2014<br>12/10/2014                                  | Data Final<br>11/08/2014<br>17/10/2014                                                         | Situação<br>correido<br>κουμαρικού πουοιοροιção                          | Status<br>PUEUCADO<br>AQUASDANDO NOTA SOLETIM                                      | Número da Nota<br>Boletím<br>1692         | <u>I Primeiro</u> «Anterior<br>Húmero da Publicação<br>25 | 1   <u>2</u>   <u>Próxir</u><br>sção                 |  |
| ien]<br>ido                 | TROS SELECIONA DOS<br>hum filtro selecionado<br>de 1 até 5 de um total o<br>isoar toos<br>nome Completo<br>suuma prestro de auxena<br>lucteres arrunats de caevan                                                                                | e 6 resultados.<br>POSTO / GRAD<br>1.507<br>1.507<br>525          | SIAPE<br>120883<br>1400077<br>1209853                                   | Lotação<br>BOR<br>BOR<br>BOR                         | função Exercida | Yotal de Dias<br>Z<br>S                | Data inicial<br>04:08/2014<br>12/10/2014<br>28:09/2014                    | Data Final<br>11/08/2014<br>17/19/2014<br>92/19/2014                                           | Situação<br>Deferdo<br>Aduardon fondudoação<br>Deferdo                   | STATUA<br>EUELLADO<br>AQUADAHOD NOTA BOUTTA<br>AQUADAHOD NUTA KOUTTA               | Número da Nota<br>Boletím<br>1993         | <u>  Primeiro</u> =Anterior<br>Número da Publicação<br>25 | 1   <u>2</u>   <u>Próxir</u><br>sção                 |  |
| PIL<br>ieni<br>ndo<br>eleci | TROS SELECIONA DOS<br>hum filtro selecionado<br>de 1 até 5 de um total o<br>soar todos<br>nome completo<br>auxes parora o cavara<br>guesto artunto pe cavara<br>guesto paro aso aso aso                                                          | e 6 resultados.<br>POSTO / GRAD<br>1501<br>1501<br>CL             | SIAPE<br>1200403<br>1400027<br>1222055<br>1400045                       | Lotação<br>Pode<br>Rode<br>Rode<br>Rode<br>Rode      | Função Exercida | Total de Diss<br>Z<br>S<br>S           | Data inicial   0x10022014   1220022014   2820022014   2820022014          | Data Final<br>11/00/0014<br>17/10/2014<br>02/10/2014<br>02/10/2014                             | οίτως δο<br>οστειοο<br>Αουκορικοι τοικοιροις δο<br>οστειοο<br>Ικιστεπριο | Statua<br>Eviducado<br>aduadoseroo hota souttas<br>aduadoseroo hota souttas        | Número da Nota<br>Boletim<br>1993         | <u>Primeiro</u> -Anterior<br>Número da Publicação<br>23   | 1 1   <u>2</u>   <u>Próxin</u><br>Ação<br><u>A</u> 🏹 |  |
| eleci                       | TROS SELECTIONADOS<br>hum filtro selectionado<br>de 1 até 5 de um total d<br>some completo<br>autora prismo de aluegoa<br>utores antives de calvate<br>aluego articular de calvate<br>aluego artícular de calvate<br>aluego artícular de calvate | e 6 resultados.<br>POSTO / GRAD<br>1.007<br>1.007<br>CEL<br>1.007 | 51APE<br>1503493<br>1495077<br>1292953<br>1495077<br>1292955<br>1495049 | Lotação<br>Rolaz<br>Rolaz<br>Rolaz<br>Rolaz<br>Rolaz | Punção Exercida | Total de Dias<br>Z<br>S<br>S<br>S<br>S | Data micial   0x10x1014   12x102x014   20x02x014   20x02x014   20x02x1014 | Data Final<br>11/00/2014<br>17/10/2014<br>02/10/2014<br>03/11/2014<br>03/11/2014<br>03/11/2014 | зікнаєко<br>регевоо<br>конномосовсько<br>регевоо<br>наятаво<br>регевоо   | Status<br>DIEUCIO2<br>AQUASDANOO HOTA SOLETM<br>AQUASDANOO HUTA SOLETM<br>DIEUCIO2 | Número da Hota<br>Roletim<br>1992<br>0123 | Primeiro «Anterior<br>Número da Publicação<br>28          | 1 1   <u>2</u>   <u>Próde</u><br>ação                |  |

Figura 3 - Relação de militares cadastrados para usufruto de DSDF - GEAF

Notas explicativas:

1 – Funcionalidade Seleção de Filtros: Permite localizar um ou vários militares a partir de "Nome completo, Posto/graduação, Siape, data inicial ou data final".

2 – Funcionalidade Ordenar Por: permite acesso a relação com ordenação dos militares de acordo com a escolha do Usuário, podendo ser: "nome completo, posto/graduação, Siape, data inicial ou data final".

3 – Exportar Para: Permite exportar a relação completa para o formato Excel ou PDF, considerando inclusive os filtros adicionados e/ou ordenação selecionada.

A informação somente estará gravada no sistema se o usuário clicar na opção "SALVAR".

### CORPO DE BOMBEIROS MILITAR DO DISTRITO FEDERAL DEPARTAMENTO DE RECURSOS HUMANOS DIRETORIA DE GESTÃO DE PESSOAL TUTORIAL DO GEAF – DISPENSA DO SERVIÇO PARA DESCONTO EM FÉRIAS **Passo 5 –** Acesse o registro de nova DSDF optando por "Cadastrar DSDF, conforme seta

indicativa da figura 3. Abrirá página conforme figura 4:

| ::. GEAF versão 0.3.012                                                              | Bem-vindo ERNANE        |
|--------------------------------------------------------------------------------------|-------------------------|
| mbiente: teste                                                                       |                         |
| ielecione Tipo de Afastamento   Férias   Homologações   Tabelas de Apoio   Histórico | P Trocarsenha & Saircom |
|                                                                                      |                         |
| CADASTRAR DSDF                                                                       |                         |
| DADOS DO TITULAR                                                                     |                         |
| SIAPE/Nome 🚖                                                                         |                         |
|                                                                                      |                         |
|                                                                                      |                         |
| DADOS DA DISPENSA                                                                    |                         |
| Número do Requerimento 🛨                                                             |                         |
| Data do Requerimento                                                                 |                         |
| 30/09/2014 -                                                                         |                         |
| Total de Días. (À dispensa tem o minimo de 4 e o máximo de 15 días.) 🚖               |                         |
| Despacho Secretario. ★                                                               |                         |
|                                                                                      |                         |
| Data inicial 🚖                                                                       |                         |
| Data Final                                                                           |                         |
| •                                                                                    |                         |
| incipero vinto de exercició de renas em que senso descontados os das deste pedido e  |                         |
|                                                                                      |                         |
| Salvar Voltar                                                                        |                         |
|                                                                                      |                         |
| INFORMAÇÕES DE USO PARA INCLUIR O PERCENTUAL                                         |                         |

Figura 4 – Campos de preenchimento para usufruto de DSDF – GEAF

**Nota explicativa**: Para inserir uma DSDF no sistema de Gestão de Afastamentos, antes é necessário certificar-se do direito ao usufruto do requerente e obedecer aos tramites internos de cada setor. Recomendamos que o Secretário da Unidade tenha em arquivo um requerimento do interessado com a solicitação, seguido de despacho do Secretário sobre a legalidade da concessão e por último, despacho do TITULAR da unidade autorizando a concessão.

**Passo 6 –** Localize o requerente inserindo a matricula SIAPE ou o nome. A partir da localização do interessado, preencha os dados relativos ao afastamento com indicativo do requerimento.

Passo 7 – Indique em qual exercício de férias regulamentares a DSDF será descontada.

Muito importante que o Secretário indique o exercício **CORRETO** da DSDF. Este deve ser o mesmo exercício da próxima FÉRIAS REGULAMENTARES não publicada onde a DSDF será descontada.

**Exemplo 1:** O requerente ainda não obteve publicação e não usufruiu férias regulamentares referentes ao exercício 2014. Logo, havendo tempo hábil, para este requerente a DSDF deverá ser descontada ainda nas férias do exercício 2014. Logo, a referencia da DSDF é 2014 (entenda-se, a ser descontada nas férias de exercício 2014).

**Exemplo 2:** O requerente não iniciou o usufruto das férias regulamentares de 2014, no entanto, estas já foram publicadas. Neste caso, não haverá tempo hábil para desconto ainda no exercício 2014 e o requerente deverá indicar para serem descontadas no exercício seguinte, ou seja, nas férias do exercício 2015.

**Exemplo 3:** O requerente já usufruiu férias regulamentares referentes ao exercício 2014 no ano. Para este, a DSDF refere-se a 2015, que será a próxima

# CORPO DE BOMBEIROS MILITAR DO DISTRITO FEDERAL DEPARTAMENTO DE RECURSOS HUMANOS DIRETORIA DE GESTÃO DE PESSOAL TUTORIAL DO GEAF – DISPENSA DO SERVIÇO PARA DESCONTO EM FÉRIAS concessão possível para que seja descontado a DSDF requerida. Logo, no exemplo 3, a DSDF é referente às férias do exercício 2015.

Após todos estes expedientes, registre o afastamento no sistema DSDF/GEAF e clique em "Salvar".

A partir deste ato, o afastamento aguarda publicação pela autoridade competente.

| nte:             | teste                   |                     |                       |         |                 |               |               |            |                        |                         |          |                         |                 |
|------------------|-------------------------|---------------------|-----------------------|---------|-----------------|---------------|---------------|------------|------------------------|-------------------------|----------|-------------------------|-----------------|
| one Ti           | po de Afastamento       | Férias Homologações | Tabelas de Apoio Hist | irico   |                 |               |               |            |                        |                         | ₽ Tr     | ocar senha              | Sair com seg    |
|                  |                         |                     |                       |         |                 |               |               |            |                        |                         |          |                         |                 |
| esqu             | ISAR DSOF               |                     |                       |         |                 |               |               |            |                        |                         |          |                         |                 |
| 30               | LEÇÃO DE PILTROS        |                     |                       |         |                 | ORDENAR POR:  |               |            | Direcão                |                         | EXPORTAR |                         |                 |
| Adicionar Filtro |                         |                     |                       |         |                 |               | Ordenar por:  |            | O Ascendente           |                         |          | ×                       |                 |
| No.              | toe ador para selecioni | -                   |                       |         |                 |               | Nome Complete | 0          | Descendente            |                         |          |                         |                 |
|                  |                         |                     |                       |         |                 |               | Ordenar       |            |                        |                         |          |                         |                 |
|                  |                         |                     |                       |         |                 |               |               |            |                        |                         |          |                         |                 |
|                  | TROS SELECIONADO        | 5                   |                       |         |                 |               |               |            |                        |                         |          |                         |                 |
| Ner              | hum filtro selecionado  |                     |                       |         |                 |               |               |            |                        |                         |          |                         |                 |
| ibindi           | de 6 até 7 de um tot    | al de 7 resultados. |                       |         |                 |               |               |            |                        |                         |          | [Primeiro -Anterior   1 | 12   Próximo+ Ú |
|                  |                         |                     |                       |         |                 |               |               |            |                        |                         |          |                         |                 |
| Sele             | cionar todos            |                     |                       | 1       |                 |               | 1             |            |                        |                         | loc en c |                         |                 |
|                  | Nome completo           | POSTO / GRAD        | SIAPE                 | Lotação | Punção Exercida | Total de Dias | Data inicial  | Data Final | situação               | Status                  | Boletim  | Número da Publicação    | Ação            |
|                  | ERNANE RUAS NELVA       | <u>81</u>           | 1402576               | 0.002   |                 | 8             | 24/09/2014    | 29/09/2014 | DEFERIDO               | PUBLICADO               | 0235     | 200                     |                 |
|                  | ERNANE RUAS NEVA        | <u>57</u>           | 1402576               | DIGEP   |                 | 12            | 12/11/2014    | 24/11/2014 | ΑθυΑΚΟΑΝΟΟ ΗΟΜΟLΟGΑÇÃO | AGUARDANDO NOTA BOLETIM |          |                         | 🕳 🤌 🖗           |
|                  |                         |                     |                       |         |                 |               |               |            |                        |                         |          |                         |                 |

Figura 5 – Homologação para publicação de DSDF – GEAF

A autoridade de publicação acessa o sistema e homologa as DSDF's que irá publicar, conforme figura 5. Enquanto não homologados, os afastamentos podem sofrer edições, após homologados, o sistema não permitirá alterações.

Sendo homologado o afastamento, aguardará publicação em Boletim Geral.